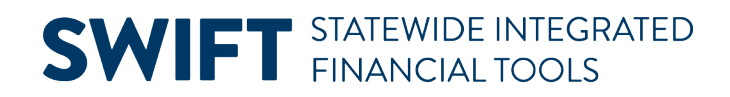

## **QUICK REFERENCE GUIDE**

February 20, 2024

## **Print an Asset**

This guide covers viewing and printing asset information from the Printable View of Asset page. Information from the Basic Add pages is compiled into one page which you can print should the need arise.

1. Navigate to the Print an Asset page using one of the options below:

| Navigation Options    | Navigation Path                                                                                                    |
|-----------------------|----------------------------------------------------------------------------------------------------|
| Navigation Collection | Accounting, Asset Management, Asset Review, left menu, Print an Asset.                                                                                                    |
| WorkCenter            | Accounting, Asset Management, Asset Management WorkCenter. The Search for an Asset page displays by default. Search for and select the asset that you want to print and select the "Print an Asset" component. (Refer to the "Use the Search for an Asset Page" guide for more detail.) |

2. At the Print an Asset page, enter search criteria to locate the asset you want to view and print. Commonly used options are described below:

| Field                | Field Description                                                                                           |
|----------------------|----------------------------------------------------------------------------------------------------|
| Business Unit        | Accept the default Business Unit or select the Lookup and select a different Business Unit.                 |
| Asset Identification | Enter an Asset ID to limit your search. The percent sign (%) can be used to replace one or more characters. |

3. Select the **Search** button.

| Asset History             | Print an Asset                                                                                |
|---------------------------|-----------------------------------------------------------------------------------------------|
| Review Cost               | Find an Existing Value                                                                        |
| Review Book               | ✓ Search Criteria                                                                             |
| Review Depreciation       | Enter any information you have and click Search. Leave fields blank for a list of all values. |
| Review Financial Entries  | Recent Choose from recent searches                                                            |
| Print an Asset            |                                                                                               |
| Acquisition Information ~ | *Business Unit = 🗸 G1001 Q                                                                    |
|                           | Asset Identification begins with V %1215                                                      |
|                           | Tag Number begins with 🗸                                                                      |
|                           | Parent ID begins with 🗸                                                                       |
|                           | Description begins with V                                                                     |
|                           | Asset Type 🛛 = 🗸 🗸                                                                            |
|                           | Asset Subtype begins with 🗸                                                                   |
|                           | ∧ Show fewer options                                                                          |
|                           | Case Sensitive                                                                                |
|                           | Search                                                                                        |

Page | 1 – Quick Reference Guide

#### **SWIFT** STATEWIDE INTEGRATED FINANCIAL TOOLS

4. Select the asset you want to print from the **Search Results** section.

|                  |                      |               |           | < <         | 1-1 of 1 🗸 | > >              | View A |
|------------------|----------------------|---------------|-----------|-------------|------------|------------------|--------|
| Business<br>Unit | Asset Identification | Tag<br>Number | Parent ID | Description | Asset Type | Asset<br>Subtype |        |
|                  |                      |               |           |             |            |                  |        |

5. The Printable View of Asset page displays information that can be found on the Basic Add pages, including cost information and ChartFields. View the Header section of the page. Information from the Basic Add pages displays, such as Asset ID and Description, Profile ID, Location, Asset Status, and Manufacturing information.

| Printable View of Asset |                    |                              |                    |             | 8          |            |
|-------------------------|--------------------|------------------------------|--------------------|-------------|------------|------------|
| Unit G1001              | Asset ID 000000012 | 215 Plantronics Blackwire C  | 320 GB Status      | In Service  | As of Date | 02/16/2024 |
| Tag Number              |                    |                              | Taggable Asset     |             |            |            |
| Asset Class             |                    |                              | Capitalized Asset  |             |            |            |
| 0                       | T I landaran       |                              | Composite Asset    |             |            |            |
| Asset Type              | 11 Hardware        |                              | Replacement Ass    | et          |            |            |
| Asset Subtype           |                    |                              | This Asset is Offs | ite         |            |            |
| Profile ID              | NCP_HARD           | Non-Capital IT Hardware(Gen) | New Asset          |             |            |            |
| Location                | G104THFL00         | MN MANAGEMENT & BUDGE        | Clustered Asset    |             |            |            |
| Area ID                 |                    |                              | Hazardous Asset    |             |            |            |
| Description 10          |                    |                              | In Physical Use    |             |            |            |
| Parent ID               |                    | Accet is Available           | Asset Retirement   | Obligations |            |            |
| Group Asset Flag        | None               |                              | ARO Identification |             |            |            |
| Financing Code          |                    |                              | Threshold ID       |             |            |            |
| Acquisition Code        | Purchased          |                              | Acquisition Date   | 05/09/2019  |            |            |
| Replacement Cost        |                    |                              | Last Update        |             |            |            |
| Index Name              |                    | Approval Pending             | Lease Asset ID     |             |            |            |
| SubIndex Name           |                    |                              |                    |             |            |            |
| CAP #                   |                    |                              | Old Asset ID       |             |            |            |
| Contact                 |                    |                              | Phone #            |             |            |            |
| Manufacturer            |                    |                              |                    |             |            |            |
| Contact                 |                    |                              | Model              |             |            |            |
| Serial ID               |                    |                              | Product Version    |             |            |            |
| Custodian               |                    |                              | Empl ID            |             |            |            |
| R and D Start Date      |                    | R&D Plant                    | Use NBV for R and  | d D         |            |            |
| Collateral Asset        |                    |                              | JV BUS             |             |            |            |
| Document                |                    |                              | FERC Code          |             |            |            |

## **SWIFT** STATEWIDE INTEGRATED FINANCIAL TOOLS

6. View the Default Book & Depr Attributes section. Depreciation settings for the asset display, including In Service Date, Method, Beginning Depreciation Date.

| Default Book & Depr Attributes |                      |                     |                 |
|--------------------------------|----------------------|---------------------|-----------------|
|                                |                      |                     |                 |
| Book Name                      | Minnesota State Book | Currency            | USD             |
| In Service Date                | 05/02/2019           | Calculation Type    | Remaining Value |
| Convention                     | Actual Month         | Depreciation Status | Depreciate      |
| Begin Depr Date                | 05/01/2019           |                     |                 |
| Method                         | Straight Line        | Derogatory Depre    | ciation         |
| Future Depr Yrs                |                      | Low Value           |                 |
| End Date                       |                      | Depreciate When     | In Service      |
| Useful Life                    | Periods<br>38        |                     |                 |

7. View the Asset Cost Information for Default Book section. Cost information displays including the Asset Category, Cost amount, Salvage Value, and ChartFields.

| Asset Cost Information for Default Book |                                |                    |          |         |                        |                        |                        |  |  |
|-----------------------------------------|--------------------------------|--------------------|----------|---------|------------------------|------------------------|------------------------|--|--|
| Category                                | Cost Type                      | Cost Salvage Value |          |         |                        |                        |                        |  |  |
| NCPHW                                   | NCPHW 41.21 USD 0.00           |                    |          |         |                        |                        |                        |  |  |
| Chartfields                             |                                |                    |          |         |                        |                        |                        |  |  |
| E, Q                                    | Ep Q   I 1-1 of 1 v   View All |                    |          |         |                        |                        |                        |  |  |
| Chartfields                             | 8 ∥⊳                           |                    |          |         |                        |                        |                        |  |  |
| Fund                                    | Fin DeptID                     | SW Cost            | Sub Acct | Project | Agency Cost 1<br>(CF1) | Agency Cost 2<br>(CF2) | Appropriation ID (CF3) |  |  |
| 1000                                    | G1039000                       |                    |          |         |                        |                        | G100009                |  |  |
|                                         |                                |                    |          |         |                        |                        |                        |  |  |

8. Select the Print icon in the upper right corner of the page.

| Printabl | le View of Asset |          |             |                               |        |            | ð |            |            |
|----------|------------------|----------|-------------|-------------------------------|--------|------------|---|------------|------------|
| Unit     | G1001            | Asset ID | 00000001215 | Plantronics Blackwire C320 GB | Status | In Service |   | As of Date | 02/16/2024 |

# **SWIFT** STATEWIDE INTEGRATED FINANCIAL TOOLS

9. A PDF of the asset opens in a new window. Print or download as you normally would.

| ORACLE                                                               | E.                                      |                                                        |                       | Page No:                                                              | 1                                         |
|----------------------------------------------------------------------|-----------------------------------------|--------------------------------------------------------|-----------------------|-----------------------------------------------------------------------|-------------------------------------------|
|                                                                      |                                         | PeopleSoft Asset                                       | Management            | Run Date:                                                             | 02/16/2024                                |
|                                                                      |                                         | Printable View                                         | of Asset              | Run Time:                                                             | 09:40:28                                  |
| Business Unit<br>Description                                         | G1001<br>Plantronics Blackwi            | re C320 GB                                             |                       | Asset ID<br>Asset Status                                              | 000000001215<br>In Service                |
| Tag Number<br>Asset Class                                            |                                         |                                                        |                       | Taggable Asset<br>Capitalized Asset                                   | Y<br>Y                                    |
| Asset Type<br>Asset Subtype                                          | IT Hardware                             |                                                        |                       | Replacement Asset<br>Offsite Asset                                    | N<br>N                                    |
| Profile ID<br>Location<br>Area ID                                    | NCP_HARD<br>G104THFL00                  | Non-Capital IT Hardw                                   | /are(Gen)<br>& BUDGET | New Asset<br>Clustered Asset<br>Hazardous Asset                       | Y<br>N                                    |
| Parent ID<br>Group Asset Flag<br>Financing Code                      | Ν                                       | Asset is Available                                     | Ν                     | In Physical Use<br>Lease Asset ID<br>Threshold ID                     | N                                         |
| Acquisition Code<br>Replace Asset ID                                 | Ρ                                       | Replacement Cost                                       | 0.00                  | Acquisition Date<br>Last Update                                       | 05/09/2019                                |
| Index Name<br>Contact                                                |                                         |                                                        |                       | Subindex Name<br>Phone Number                                         | 0                                         |
| Serial ID<br>Manufacturer<br>Contact<br>Custodian<br>Composite Asset | N                                       |                                                        |                       | Model<br>Prod Version<br>Employee ID<br>Composite Asset ID            |                                           |
| R and D Start Date<br>Collateral Asset<br>Document                   | N .                                     | R & D Plant Asset<br>Conversion ID                     |                       | R & D Use Nbv<br>Joint Venture BU<br>FERC Code                        |                                           |
| Default Book & D                                                     | epr Attributes                          |                                                        |                       |                                                                       |                                           |
| Book Name<br>Depreciation Status<br>Convention<br>In Service Date    | MINN<br>Depreciable<br>AM<br>05/02/2019 | Minnesota State Boo<br>Actual Month<br>Begin Depr Date | 05/01/2019            | Currency<br>Calculation Type<br>Depr When In Service<br>End Depr Date | USD<br>Remaining Value<br>N<br>04/30/2022 |
| Method<br>UOP ID<br>Depr Sched Code                                  | Straight Line                           | Useful Life<br>UD Method ID<br>Depr Low Limit          | 36 Periods<br>0.000   | Percent<br>DB Percent<br>Depr Limit Pct                               | 0<br>0<br>0.00                            |
| Depr Pass Life<br>Depr Avg Options                                   | Ν                                       | Derogatory Depr                                        | N                     | Low Value                                                             | N                                         |
| Asset Cost Inform                                                    | mation for Default Bo                   | ook                                                    |                       |                                                                       |                                           |
| Oper Unit Dept                                                       | Project                                 | Class Budget R                                         | ef Product            | Fund Code Program                                                     | Category Cost Type                        |
| Quantity 1.0000                                                      | )                                       | Cost                                                   | 41.21                 | Salvage Value                                                         | 0.00 USD                                  |
| Total Qty 1.0000                                                     | )                                       | Total Cost                                             | 41.21                 | Total Salvage                                                         | 0.00                                      |
|                                                                      |                                         |                                                        |                       |                                                                       |                                           |